## **Monitor your Academic Progress**

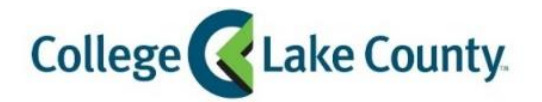

The information on the pages below is based on your current Program of Study. To view your Program of Study, click on the **Academic Records** tile, then **Program of Study** on the left column. Meet with your Academic Success Advisor (ASA) to update your program if necessary.

- 1. Log into MyCLC at the bottom of the CLC Website:

   Then click on Student Center under the Launchpad on the left hand side:

  Student Center
- 2. Click on the Academic Progress tile on the Student Homepage:

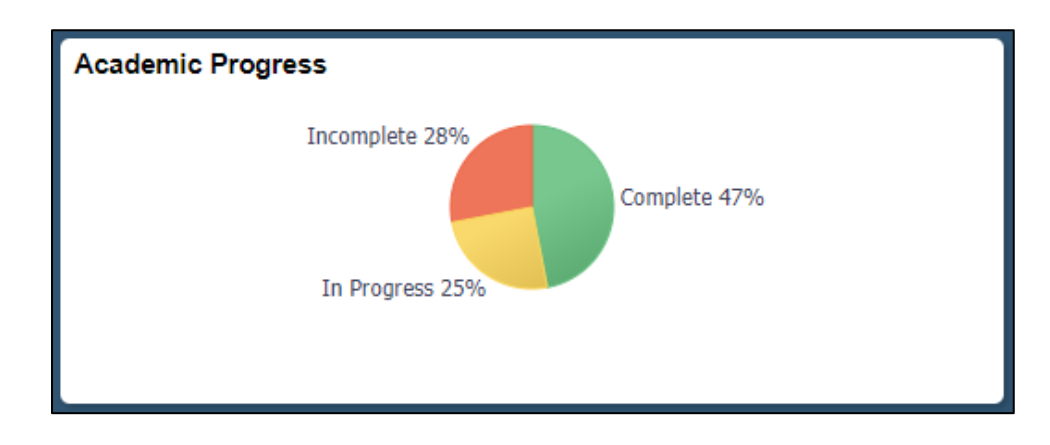

3. The Academic Progress Summary page provides a snapshot of your total progress towards degree/certificate completion.

| Academic Progress Summary | Academic Progress Summary                         |
|---------------------------|---------------------------------------------------|
| Academic Progress         | Report data generated on 02/05/2019 11:24:23AM    |
| V CLC Contacts            |                                                   |
| Advising Notes            | Incomplete 28%<br>Complete 47%<br>In Progress 25% |
|                           | *Progress based on Units                          |

4. Click the Academic Progress page to view your Academic Progress Report

| Academic Progress Summary |
|---------------------------|
| Academic Progress         |
| My CLC Contacts           |
| Advising Notes            |

5. Review your Academic Progress Report to see which requirements for your degree/certificate have been met, and which are still outstanding. Click on any requirement to read additional information about it. *Each program requirement will display a status of ether* **Satisfied** or **Not Satisfied**.

| Academic Progress                                  |    |      |   |
|----------------------------------------------------|----|------|---|
| Report data generated on 02/05/2019 11:28:51AM     |    |      |   |
| Academic Advisement Report Information             |    |      | > |
| In Progress and/or Incomplete Courses Exist        |    |      | > |
| In Progress and/or Incomplete Courses              |    |      | > |
| Information About Associate Degrees that Transfer  |    |      | > |
| Associate in Arts Degree (13AB)<br>♦ Not Satisfied |    |      |   |
| Units Completed 72%                                | 0% | 100% | > |
| Residency<br>Satisfied                             |    |      | > |
| Residency Requirement                              |    |      |   |
| Units Completed 100%                               | 0% | 100% | > |
| Grade Point Average<br>Satisfied                   |    |      | > |

6. Click on a **Not Satisfied** requirement to view a list of courses that can meet the requirement.

| Communication<br>♦ Not Satisfied |                      | L  |      | ` |
|----------------------------------|----------------------|----|------|---|
|                                  | Units Completed 67%  | 0% | 100% |   |
| Required Courses                 | Units Completed 50%  | 0% | 100% | > |
| English Option Satisfied         | Units Completed 100% | 0% | 100% | > |

7. Choose a course from the list. Click on the course to view information about the course.

| Required                                                       | Courses                |           |                                  |              |       |         |                    |
|----------------------------------------------------------------|------------------------|-----------|----------------------------------|--------------|-------|---------|--------------------|
| Not Satist                                                     | fied                   |           |                                  |              |       |         |                    |
|                                                                |                        |           |                                  |              |       |         |                    |
|                                                                | Ur                     | nits 6.00 | required, 3.00 taken, 3.00 neede | ed           |       |         |                    |
| Courses                                                        |                        |           |                                  |              |       |         |                    |
| The following courses may be used to satisfy this requirement: |                        |           |                                  |              |       |         |                    |
| Course 🗘                                                       | Description ◊          | Units 🗘   | When/Typically Offered 🗘         | IAI Number 🛇 | PCS 🗘 | Grade 🗘 | 2 rows<br>Status ≎ |
| ENG 121                                                        | English Composition I  | 3.00      | Fall 2015                        | IAI: C1 900  | 1.1   | С       | 📀 Taken >          |
| CMM 121                                                        | Fundamentals of Speech | 3.00      | Offered summer, fall & spring.   | IAI: C2 900  | 1.1   |         | >                  |

8. Click the **View Classes** button to see class sections for current and upcoming terms, then click on a section to enroll or add to your shopping cart. Or, click on **Add to Planner** to add the course to your Academic Planner.

| CMM 121                                                                                                    | View Classes Add to Planner                         |  |  |  |
|----------------------------------------------------------------------------------------------------|-----------------------------------------------------|--|--|--|
| Fundamentals of Speech                                                                                                    |                                                     |  |  |  |
| Course Detail                                                                                                    |                                                     |  |  |  |
| Course Career                                                                                                    | Academic Career                                     |  |  |  |
| Units                                                                                                    | 3.00                                                |  |  |  |
| Grading                                                                                                    | Graded                                              |  |  |  |
| Course Component                                                                                                    | Lecture                                             |  |  |  |
| Campus                                                                                                    | College of Lake County                              |  |  |  |
| Academic Group                                                                                                    | College of Lake County                              |  |  |  |
| Academic Organization                                                                                                    | Comm Arts, Hum & Fine Arts Div                      |  |  |  |
| Enrollment Information                                                                                                    |                                                     |  |  |  |
| Typically Offered                                                                                                    | Offered summer, fall & spring.                      |  |  |  |
| Enrollment Requirement                                                                                                    | Prerequisite: College Reading and Writing Readiness |  |  |  |
| Requirement Designation                                                                                                    | IAI: C2 900                                         |  |  |  |
| Course Attribute                                                                                                    | (3-0)<br>1.1 - Baccalaureate/Transfer Instruction   |  |  |  |
| Description                                                                                                    |                                                     |  |  |  |
| For students interested in improving their oral communication competency. This course combines a theoretical basis with practical verbal and nonverbal skills to enhance public speaking effectiveness. Students learn how to develop, research, organize, adapt, deliver and critique messages. |                                                     |  |  |  |
| Go to Planner                                                                                                    |                                                     |  |  |  |